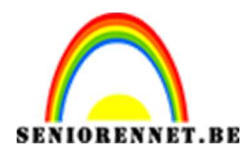

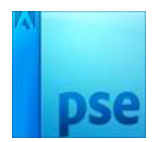

# <u>Uithangbord</u>

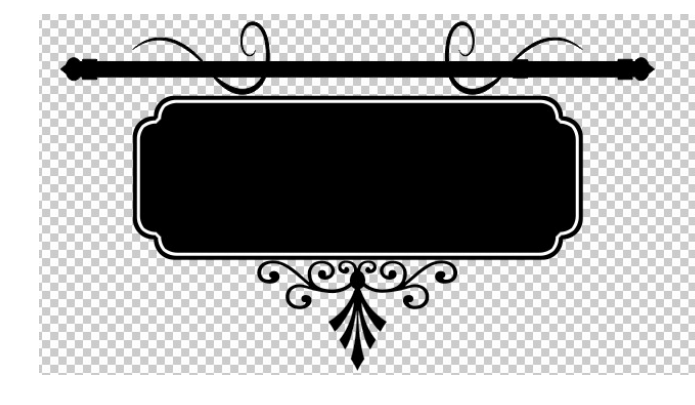

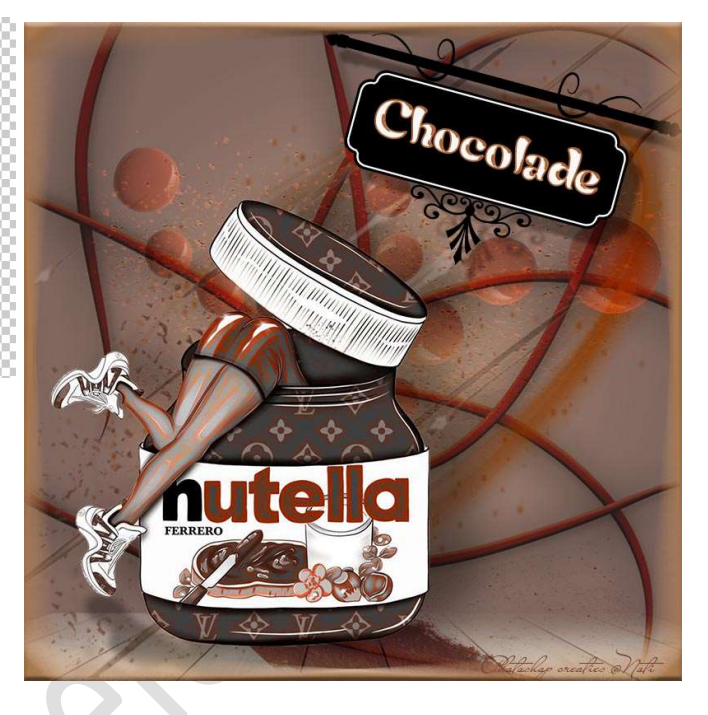

**Materiaal:** Aangepaste vormen – mooie achtergrond naar keuze.

- 1. Open een nieuw document: 800 x 800 px 72ppi witte achtergrond.
- 2. Aangepaste vorm "Afgeronde rechthoek" Straal 20 px zwarte kleur.

Vaste grootte: 440 x 120 px. Plaats een nieuwe laag

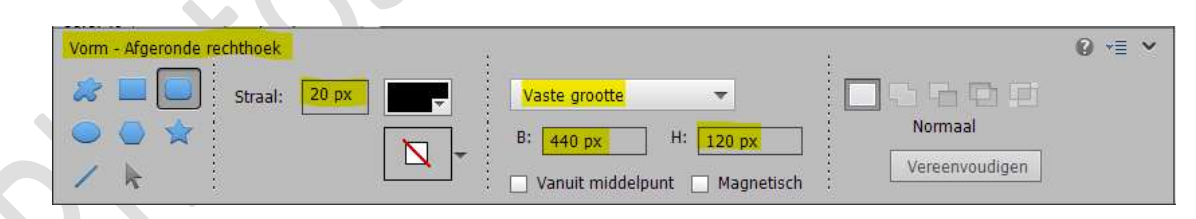

Teken deze afgeronde rechthoekvorm.

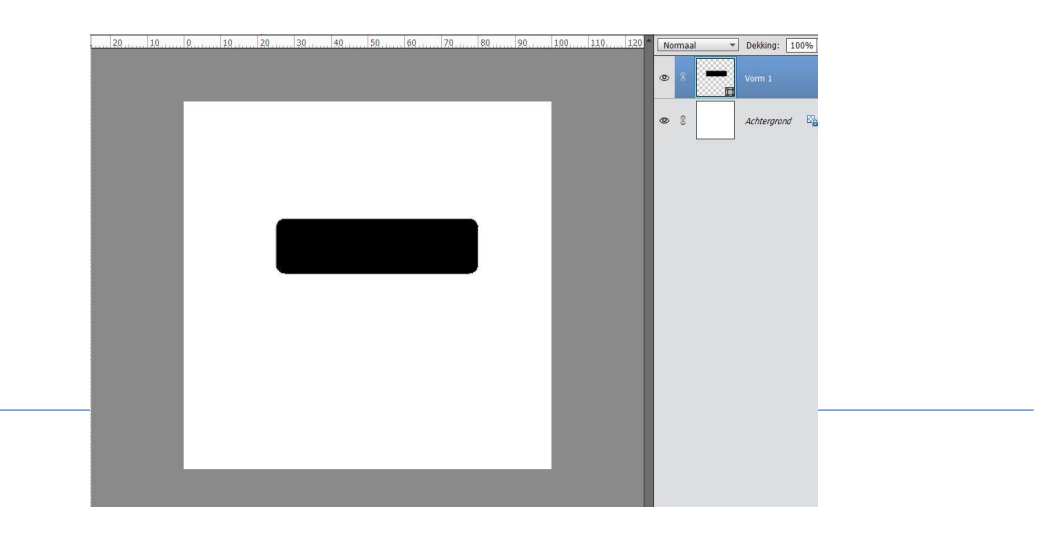

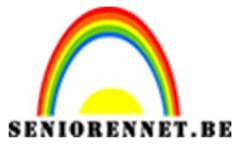

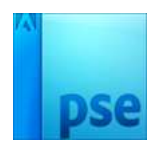

- 3. Plaats daarboven een nieuwe laag.
  - Neem een afgeronde rechthoek met straal van 20 px zwarte kleur – vaste grootte van 400 x 160 px.

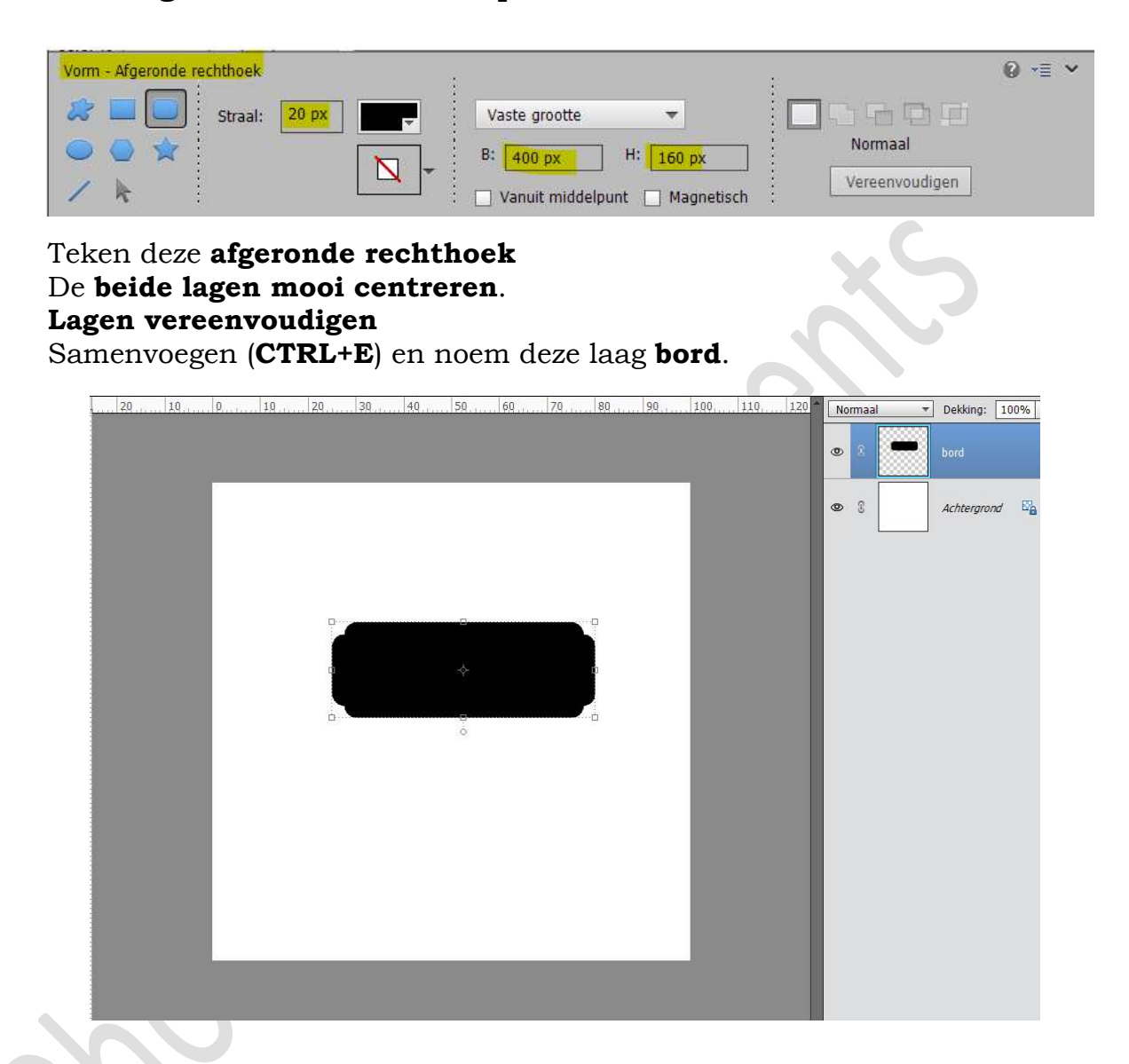

4. Selectie laden van de bekomen laag, doe CTRL+klik op de laag bord. Ga naar Selecteren → Bewerken → Slinken → selectie van 4 px.

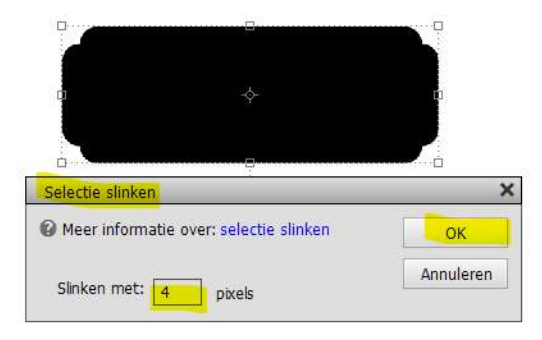

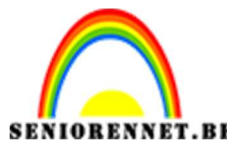

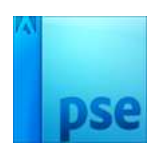

Ga naar Bewerken → Selectie omlijnen → grootte: 3 px – Witte kleur → ⊙ Binnen.

| Breedte                                            | ОК           |
|----------------------------------------------------|--------------|
| S, SOUTH S PX                                      | Annuleren    |
| Kleur:                                             | <u>H</u> elp |
| Locatie                                            |              |
| Bi <u>nnen</u> O Midd <u>e</u> n O B <u>u</u> iten |              |
| Overvloeien                                        |              |
|                                                    |              |
| Modus: Normaal 🔫                                   |              |

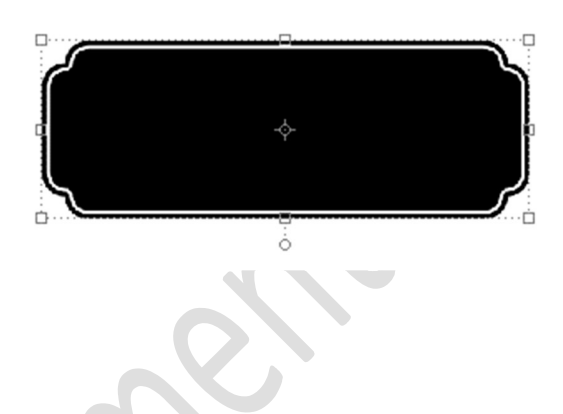

**Deselecteren (CTRL+D)** 

5. Plaats een nieuwe laag bovenaan en noem deze hanger.
 Ga naar Vorm → Aangepaste vorm → klik eens op het omgekeerde pijltje naast de afbeelding, zodat deze opengaat.

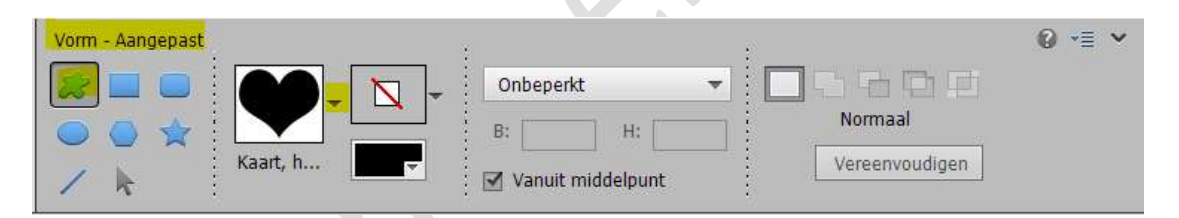

Ga nu naar het **mapje** waar u het materiaal voor deze les hebt opgeslaan → klik met uw **rechtermuisknop** op dit **bestand** → **kies Openen met...** → kies uw **versie van Photoshop Elements**. Ga terug naar uw **werkdocument** en als u nu op het **pijltje klikt naast de afbeeldingen**, zal u zien dat er vormen zijn bijgekomen. Kies de 4<sup>de</sup> vorm "Shape4".

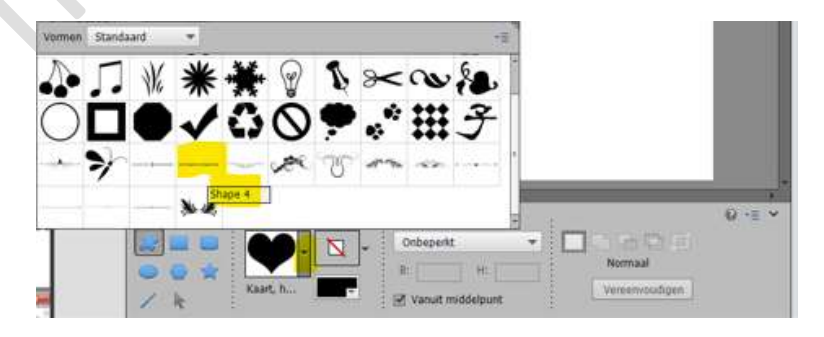

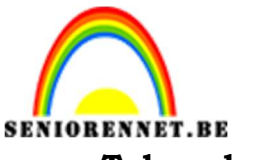

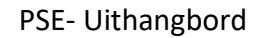

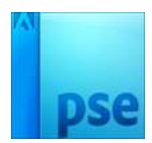

Teken deze vorm.

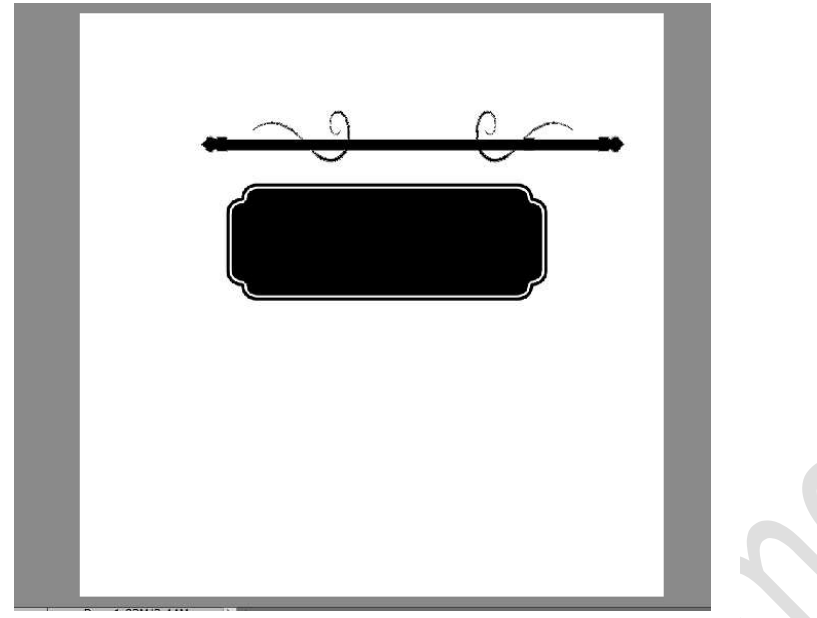

### Vereenvoudig deze laag

Plaats deze **laag onder de laag kader**. Laat de **onderste krullen hangen** aan bord, zodat u een uitkijkbord krijgt.

Pas op de laag hanger een Laagstijl "Lijn" toe met 1 px – Midden en in zwarte kleur.

| . 10 0       | . 10                                                                       | 50 60 70                                                                                                    | . 80                                                    |    | ormaal    | T Dekking:  | 100% |
|--------------|----------------------------------------------------------------------------|----------------------------------------------------------------------------------------------------|---------------------------------------------------------|----|-----------|-------------|------|
|              |                                                                            |                                                                                                    | _                                                       | 0  | °.        | bord        |      |
|              | <sup>0</sup>                                                               | <b>^^^^^^^^^^^^^^^^^^^^^^^^^^^^^^^^^^^^^^^^^^^^^^^^^^^^^^^^^^^^^^^^^^^^-^--------------------------------------------------------------------------------------</b> |                                                         | ۲  | 3         | hanger      | f×   |
|              |                                                                            |                                                                                                    |                                                         | ۲  | 2         | Achtergrond | E.   |
|              | Meer informatie over: laagstijlen     ✓ Voorvertoning     Belichtingshoek: |                                                                                                    |                                                         |    |           |             |      |
|              |                                                                            |                                                                                                    | Schuine rand<br>Streek<br>Grootte: O<br>Positie: Midden |    | 1         | px          |      |
| 71% Doc: 1,8 | 83M/5,08M > 4                                                              | nen                                                                                                    | Dekking:                                                | en | Annuleren | 0 %         |      |

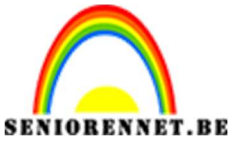

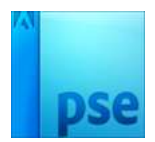

6. Plaats een nieuwe laag en noem deze Ornament.
Ga naar Aangepaste vorm en kies bij Vormen → Ornamenten →

Decoratie 5.

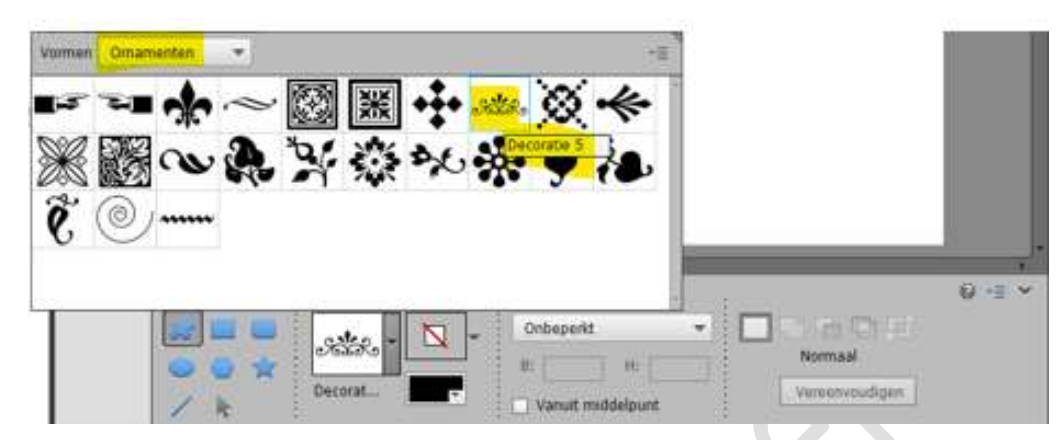

Teken de vorm onder het bord. Laag Vereenvoudigen De Laag Verticaal draaien Goed plaatsen.

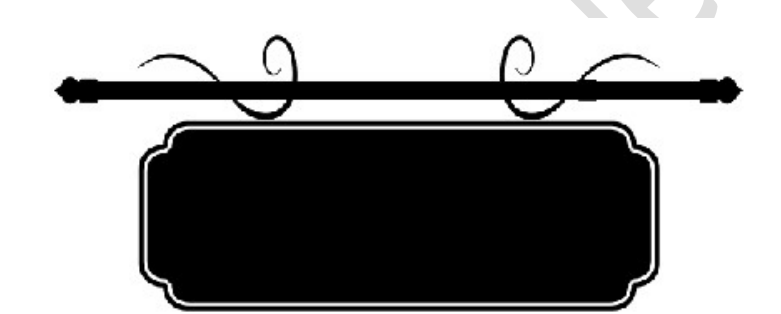

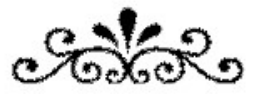

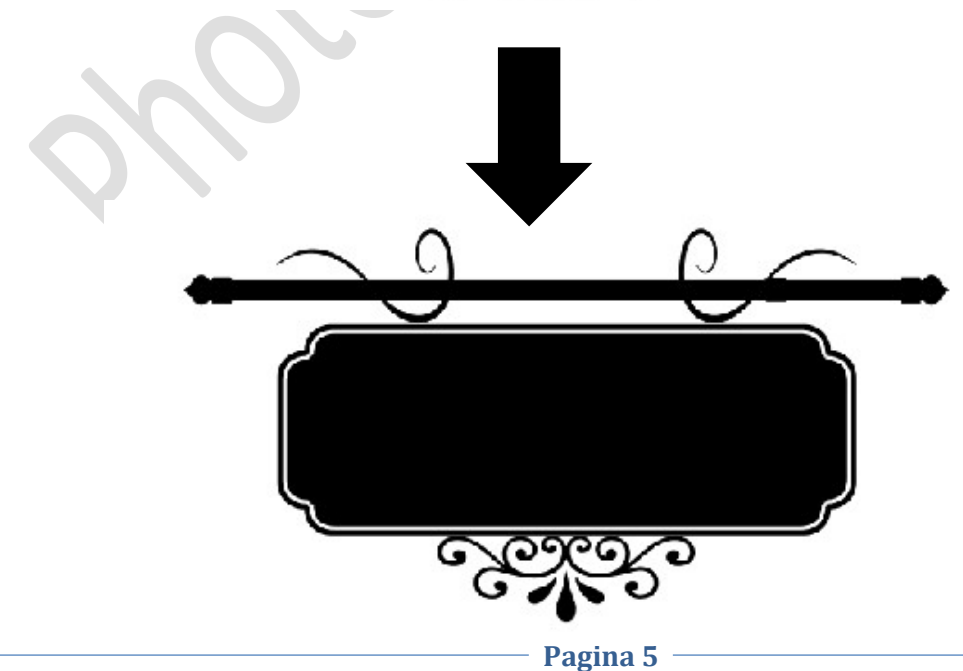

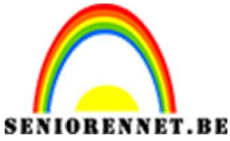

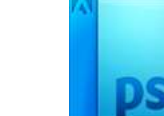

7. Neem een harde gum en gebruik deze om een deeltje van motief onderaan te verwijderen.

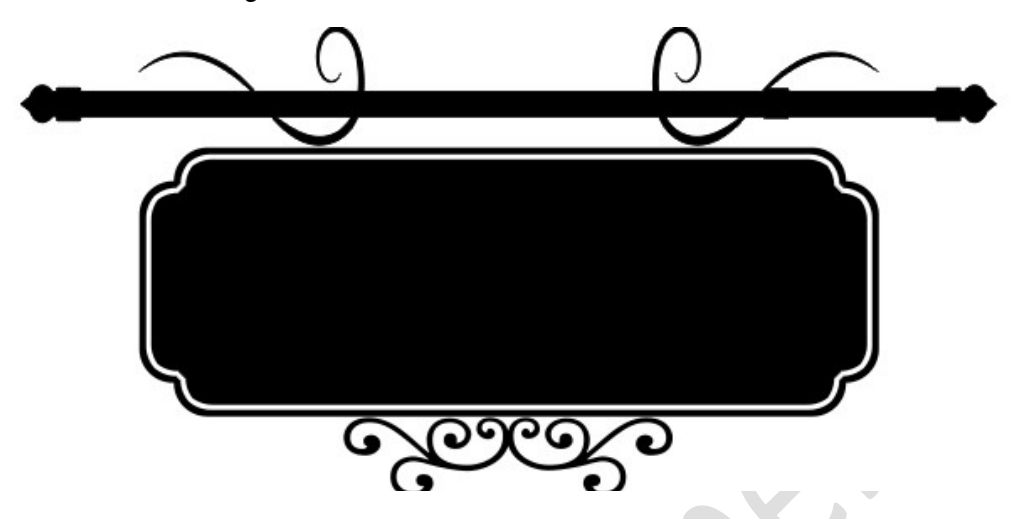

8. Plaats een **nieuwe laag** en noem deze **Ornament 7**. Kies **binnen dezelfde Aangepaste Vorm** het Ornament "Decoratie 7"

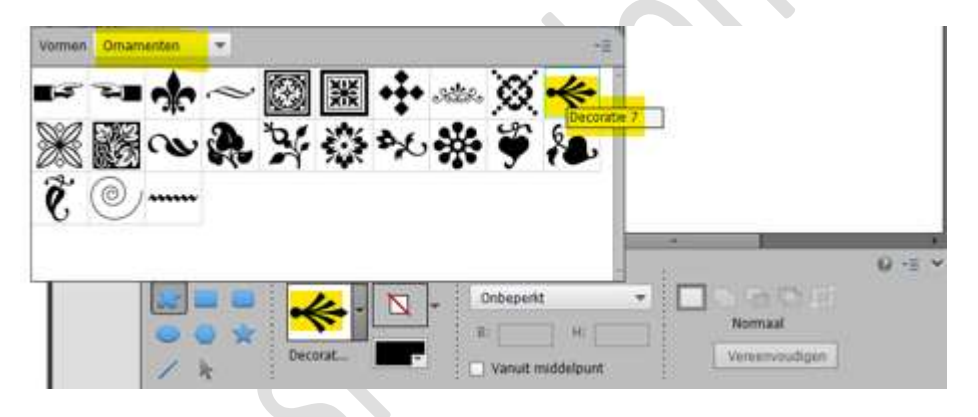

**Teken** deze ornament in uw werkdocument. Laag vereenvoudigen. Doe CTRL+T  $\rightarrow$  Laag 90° rechtsom roteren.

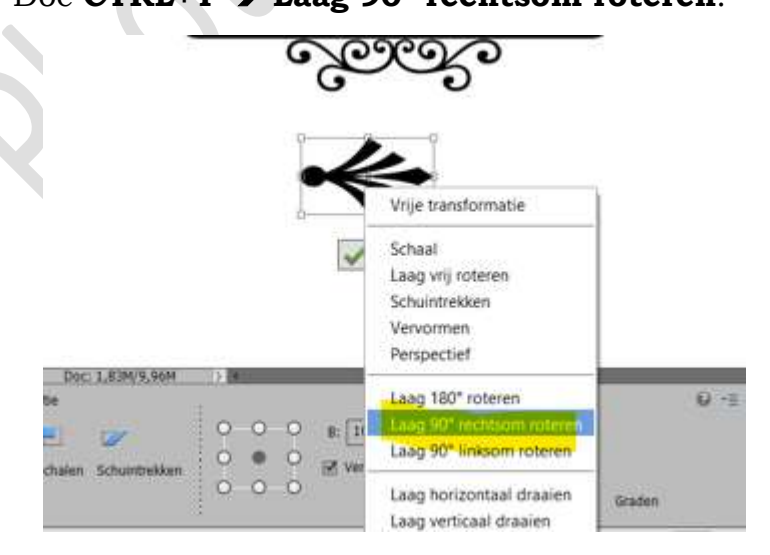

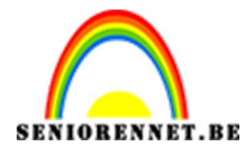

**Plaats** deze **mooi** tegen het onderste ornament. Pas eventueel de grootte aan.

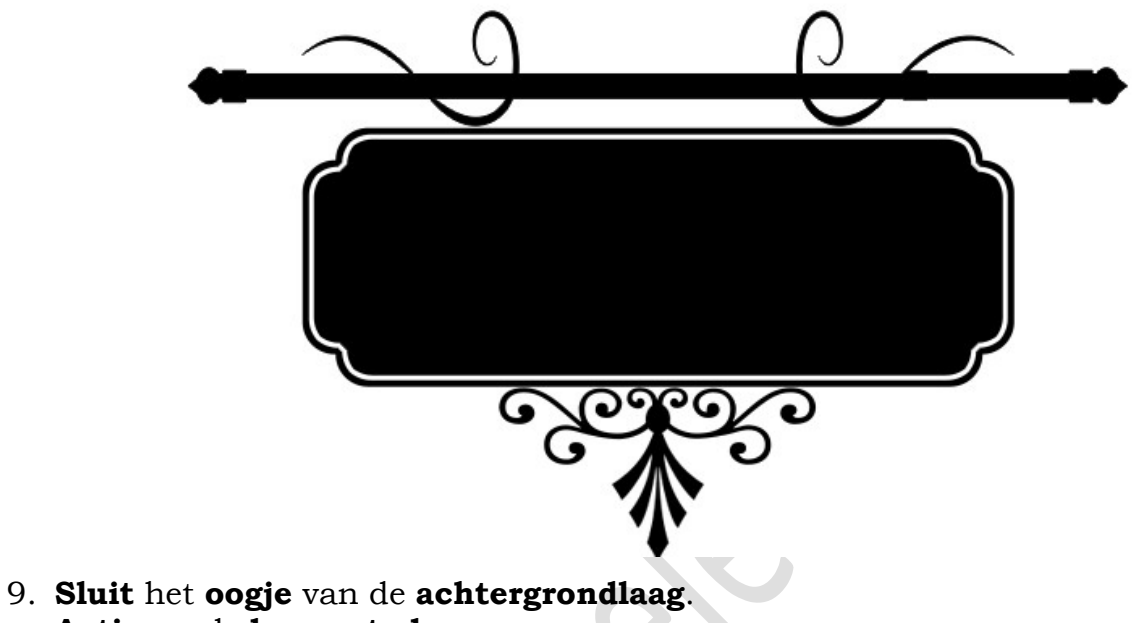

9. Sluit het oogje van de achtergrondlaag. Activeer de bovenste laag. Doe Shift+Ctrl+Alt+E voor een samengevoegde laag.

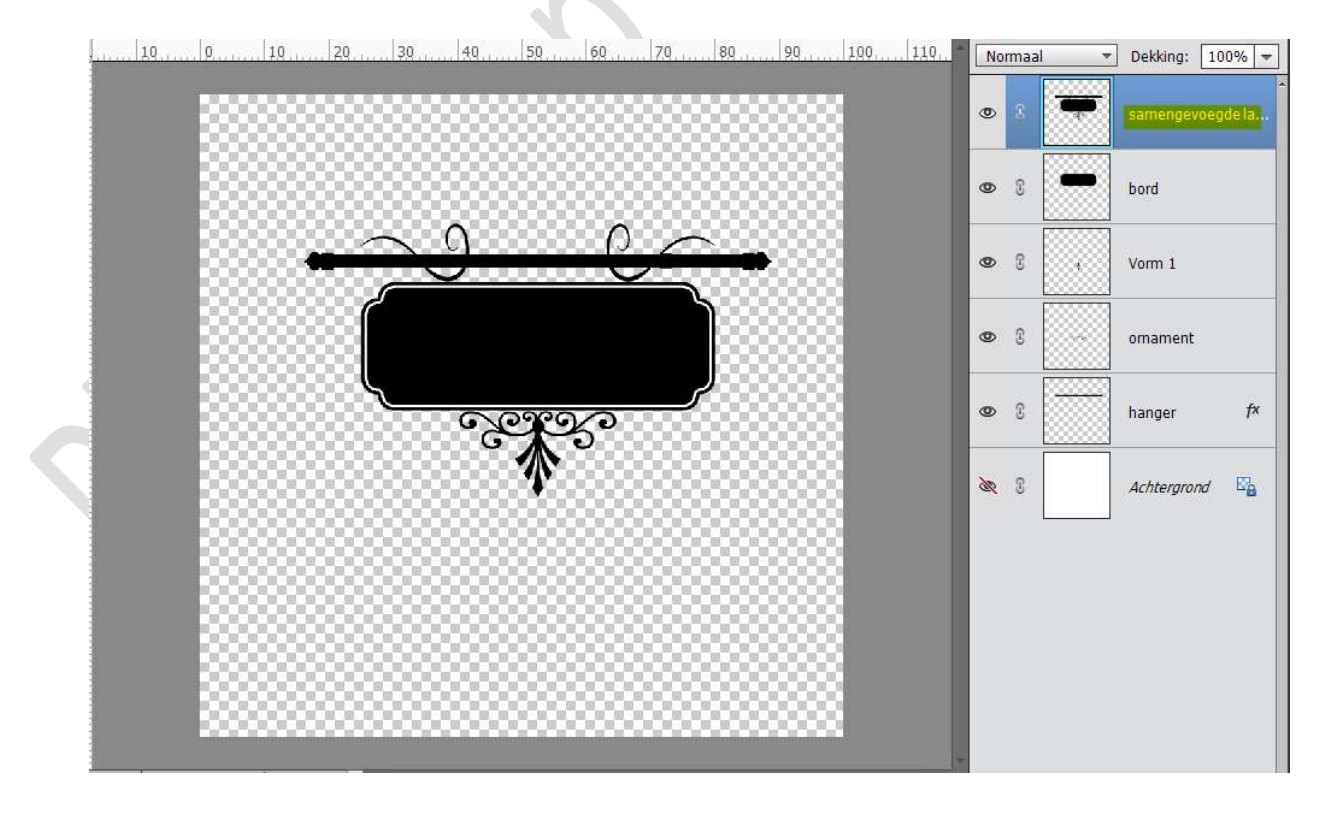

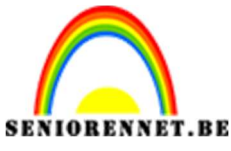

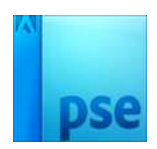

10. Sla dit document op als Sjabloon uitgangbord.

11. **Open** een **afbeelding** of maak een **compositie** waar u dit uitgangbord kan in plaatsen.

Verplaats de samengevoegde laag naar deze afbeelding of compositie.

#### Pas de grootte aan.

Voeg een tekst toe naar keuze.

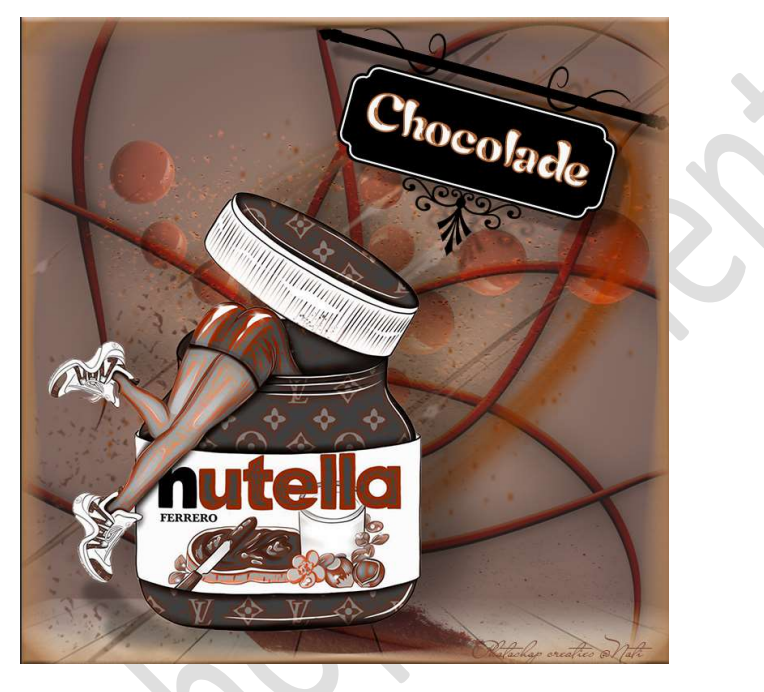

12. Ons uithangbord is klaar. Werk af naar keuze en vergeet jouw naam niet. Sla op als PSD: max. 800 px aan langste zijde. Sla op als JPEG: max. 150kb

Veel plezier ermee NOTI

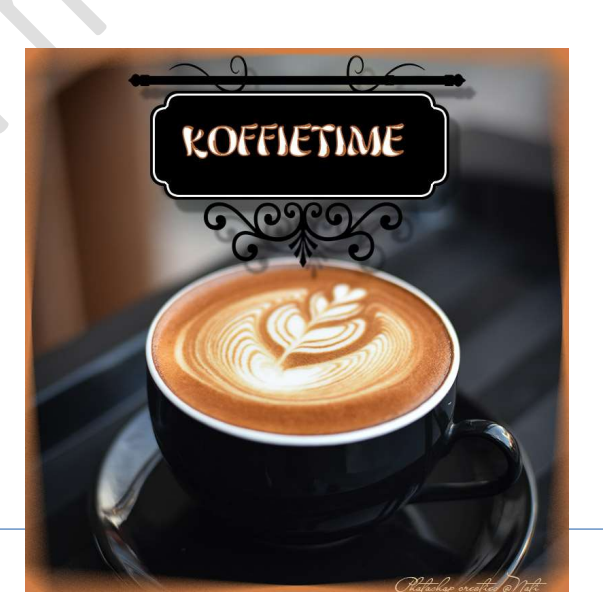